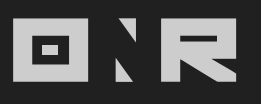

## HOW TO PAY YOUR CHARGES

ONLINE PAYMENTS IN YOUR HANDS: EASY, FAST, AND SECURE.

> We're thrilled to introduce you to our Payments feature, designed to make your life as an association owner or manager easier than ever before. 👗

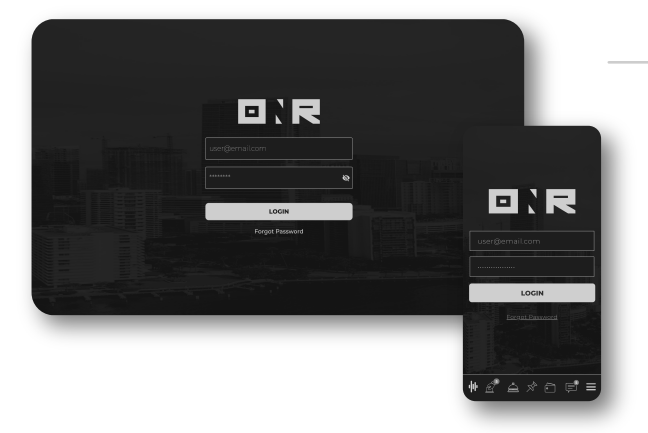

Log into your ONR account
Enter your username

F

and password.

Parking spot B-123 : Charge (1 year)

Once logged in, locate the wallet icon and click or tap on it.

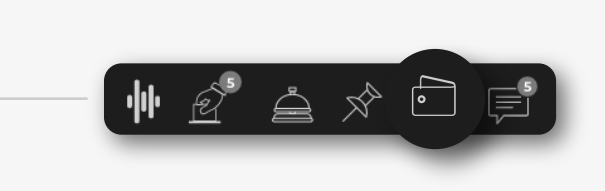

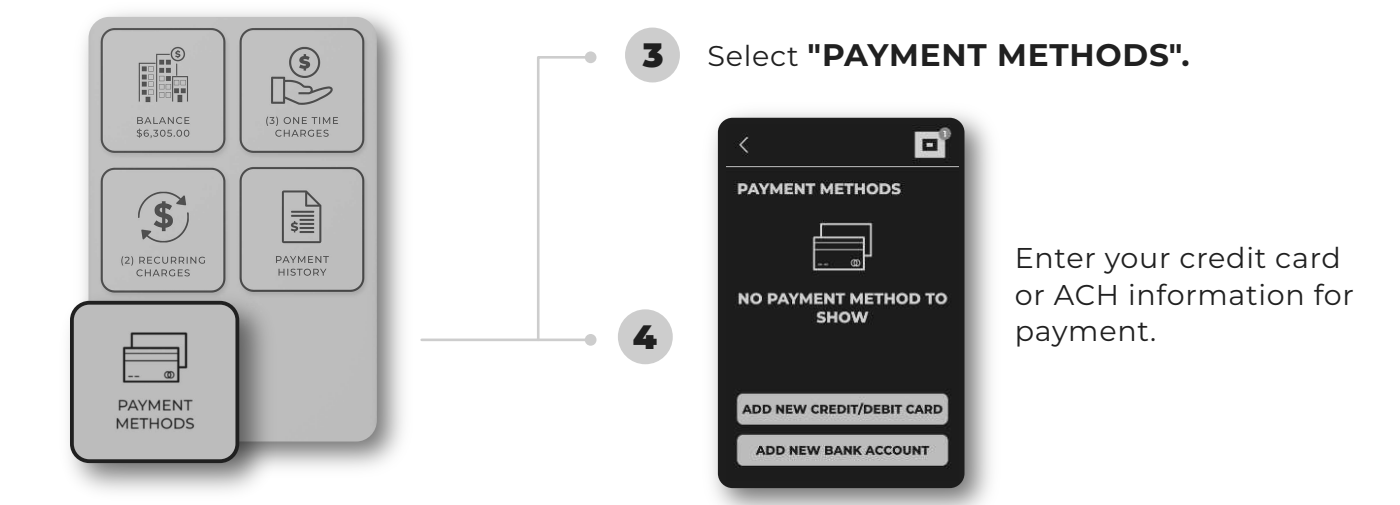

2

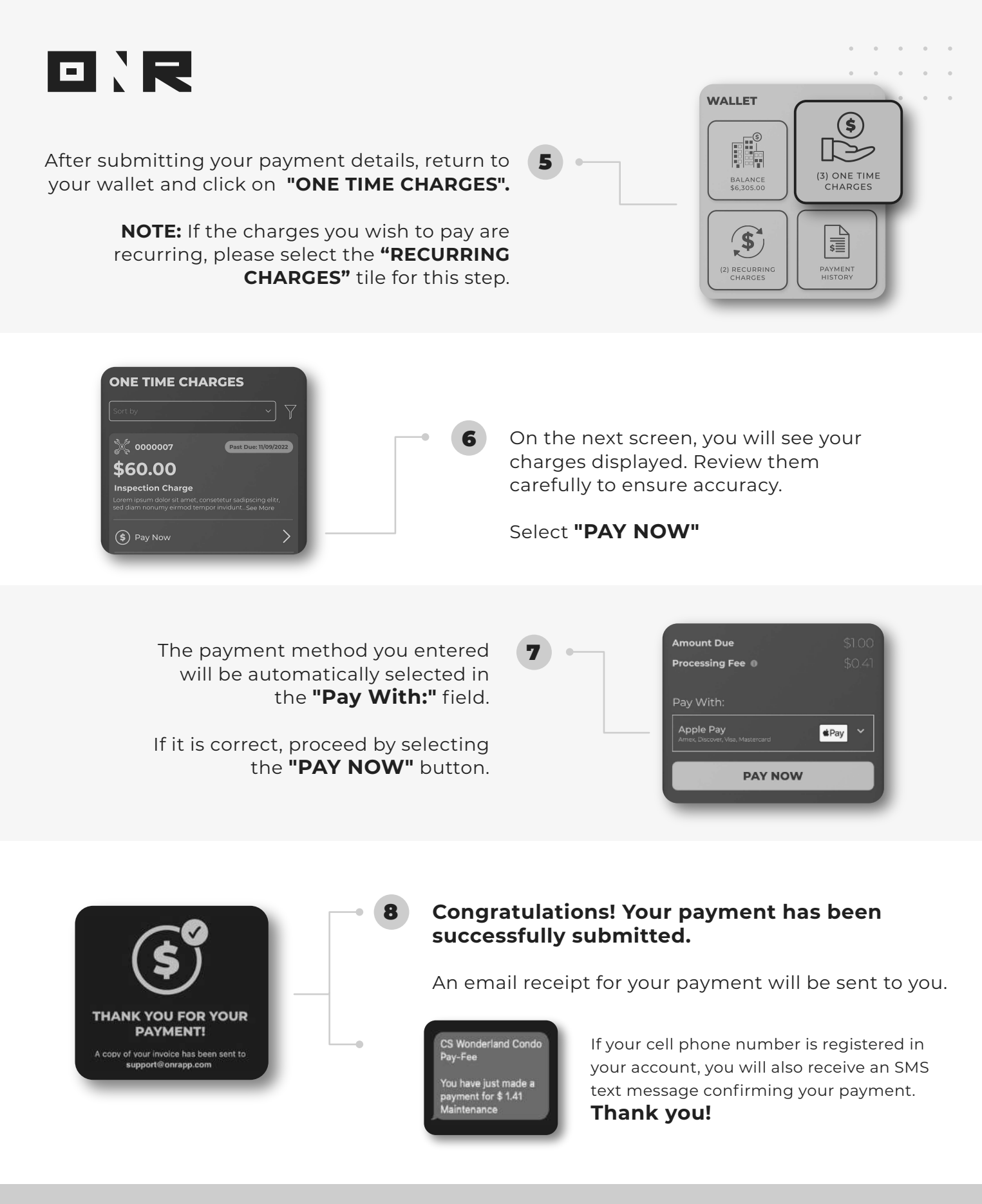

\*\* If your charges are incorrect, please follow up directly with management to correct them.
\*\*\* If you need technical assistance, please email <u>support@onrapp.com</u> directly.

If you have any problems or need additional assistance, don't hesitate to reach out to our dedicated support team at **support@onrapp.com** 

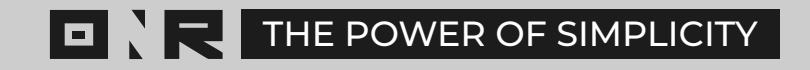